## STAPPENPLAN WACHTWOORD RESET

**MEDEGEBRUIKER** 

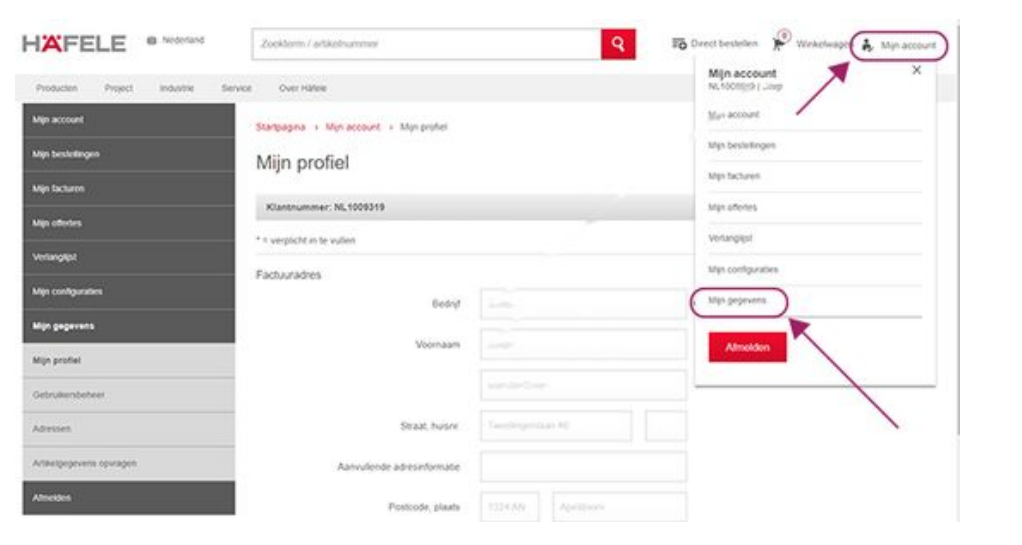

- Vraag je hoofdgebruiker om je wachtwoord te resetten en een tijdelijk wachtwoord voor je aan te maken
- 2. De hoofdgebruiker logt in en gaat onder "Mijn account" naar "Mijn gegevens"

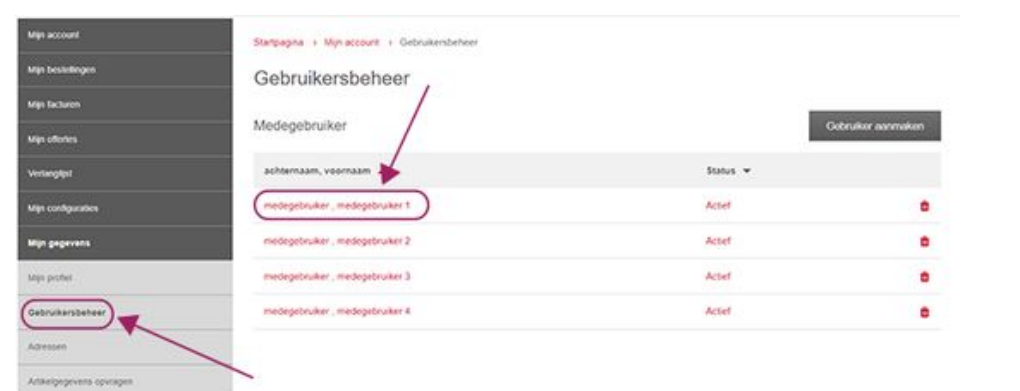

Almelden

 Vervolgens klikt de hoofdgebruiker op "Gebruikersbeheer" en kiest in de lijst van medegebruikers de juiste persoon uit.

| Min account               | Starbegina + Mynaccourt + Gebrukersbeheer + Gebruker bewerken |                          |  |
|---------------------------|---------------------------------------------------------------|--------------------------|--|
| Mijn bestellingen         | Gebruiker bewerken                                            |                          |  |
| Mijn Suctoren             | * I verpicht in te vullen                                     |                          |  |
| Mijn offertes             | Acted '                                                       | ● Ja O Nee               |  |
| Verlangspt                |                                                               | S.R. MARA                |  |
| Mijn configuration        | Aanhet*                                                       | Heet      thevrouw       |  |
| Mijn gegevens             | The                                                           | (gen) v                  |  |
| Mijn profiel              | Voornaam*                                                     | medepetruker 1           |  |
| Gebruikersbeheer          | Actionaum*                                                    | medegebruker             |  |
| Advesses                  |                                                               |                          |  |
| Artikelproperent opvragen | E-maladres*                                                   | medegebruiker1@halele.nl |  |
| Afreiden                  | Gebrukersnaam *                                               | NJ,123456                |  |
| Uw contactpersoon         |                                                               |                          |  |
| Sales Rep. Int            | Wachtwoord *                                                  |                          |  |
| 055 538 4 - 640           | Herhaol wachtwoord *                                          |                          |  |
|                           | Starpagna                                                     | Starpagna 🗸              |  |
|                           | Kan bestellen?                                                | ● J# ○ Nee <b>0</b>      |  |
|                           | Kan openstaande bestellingen zien?                            | Ja      Nee              |  |
|                           | Kan verzendinformabe zien?                                    | Ja O Neer                |  |

 Hoofdgebruiker past in de gegevens van de medewerker het wachtwoord aan, slaat het op en geeft het tijdelijke wachtwoord aan je door.

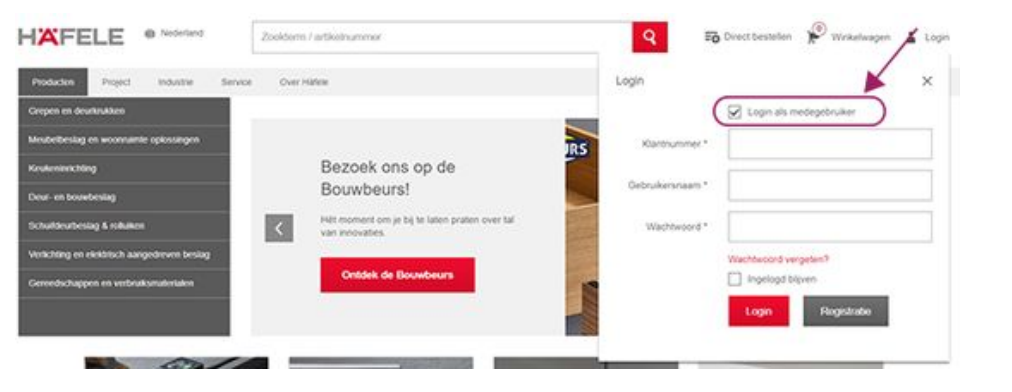

5. Log in als medegebruiker met het tijdelijke wachtwoord

| HAFELE @ Nederland                                                                                                    | Zoolderm / artikelnummer                                                                         | Q 🗃 Direct bestellen 🖗 Winkelwagen 🔏 Login                                                                             |
|----------------------------------------------------------------------------------------------------|--------------------------------------------------------------------------------------------------|----------------------------------------------------------------------------------------------------|
| Production Project Industrie Service<br>Croppen en deurstrakten                                                                                                    | e Over Hälfe                                                                                     | Login X                                                                                                    |
| Cerpen en anternationen<br>Minuberbeslag en anconsume opkinstegen<br>Koutentanchting<br>Deur- ein bosatesting<br>Schutforurbeslag & nähliken<br>Verächting en einkärtsch ausgederven beslag<br>Gerenduchappen en verdratkamatertaken | Bezoek ons op de<br>Bouwbeurs!<br>Het moment om je bij te læten praten over tal<br>van monvates. | Kartrummer * Cebukersnaam * Wachtwoord * Wachtwoord * Wachtwoord * Kartrum Experiment Registrate Registrate Registrate |
| Mijn gegevens                                                                                                    | Automotes<br>Bedgi                                                                               | Teshfield Orewold                                                                                                    |
| Mijn profiel                                                                                                    | Aanhef                                                                                           | Heer     Mevrouw                                                                                                    |
| Achessen<br>Artikelpogevens opvragen                                                                                                    | Titel                                                                                            | (geen) V                                                                                                    |
| Atmekten                                                                                                    | Voorsaam *                                                                                       | Page                                                                                                    |
| Uw contactpersonn Achterna                                                                                                    |                                                                                                  |                                                                                                    |
|                                                                                                    | Straat, huisne                                                                                   | Tweetingerslaim                                                                                                    |
|                                                                                                    | Aanvullende adresinformatie                                                                      |                                                                                                    |
|                                                                                                    | Postcode, plaats                                                                                 |                                                                                                    |
| Land<br>E-maladres*                                                                                                    |                                                                                                  | Nederland                                                                                                    |
|                                                                                                    |                                                                                                  |                                                                                                    |
|                                                                                                    | Herhaal e-mailadres *                                                                            |                                                                                                    |
|                                                                                                    | Gebrukersnaam *                                                                                  |                                                                                                    |
|                                                                                                    | Wachtwoord *                                                                                     |                                                                                                    |
|                                                                                                    | Herhaal washtwoord *                                                                             |                                                                                                    |
|                                                                                                    | Startpögina                                                                                      | Startpopina 🗸                                                                                                    |
|                                                                                                    | Liptsortering                                                                                    | Toegevoegd op (oplopend)                                                                                               |

- En verander je wachtwoord in je account 6. via de onderstaande stappen. Vergeet niet op "Opslaan" te drukken
  - "Mijn account" / "Mijn gegevens" a.
  - "Mijn profiel" b.